# 대구대학교 'LMS' 시스템 사용법

#### ① 대구대학교 홈페이지 접속 (https://daegu.ac.kr)

#### ② 온라인강좌 스마트LMS 클릭

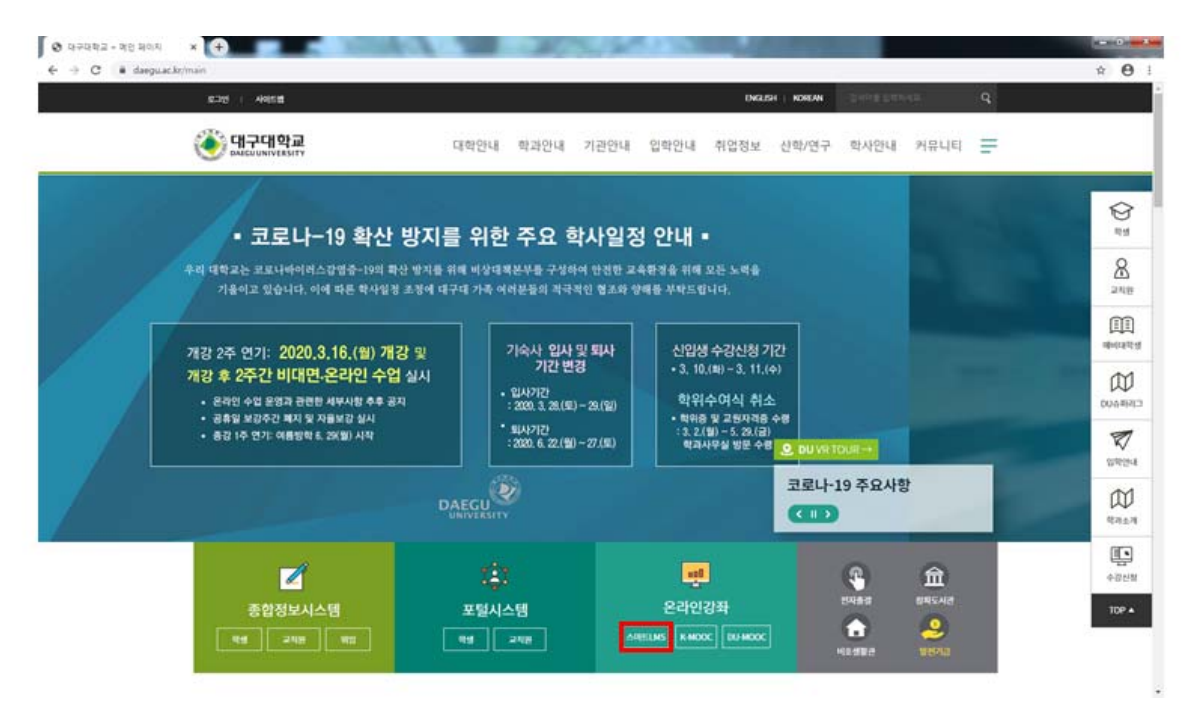

#### ③ 로그인 (아이디/비밀번호)

|                                                                       | 교육현황    |         |              |    | 커뮤니 | E  | -          | 金21      |                                  | -  |  |
|-----------------------------------------------------------------------|---------|---------|--------------|----|-----|----|------------|----------|----------------------------------|----|--|
| 일정                                                                    |         |         |              |    |     |    | :=         | Quick M  | enu                              |    |  |
| ◀ 2020.03 ▶                                                           | 잂       | 23      | 21           | ÷  | 5   | 금  | 52         |          | $\sim$                           |    |  |
| 9                                                                     | 1       | 2       | з            | 4  | 5   | 6  | 7          |          | ?                                |    |  |
| (월오일)                                                                 | 8       | 9       | 10           | 11 | 12  | 13 | 14         | 청강신정 FAQ |                                  |    |  |
|                                                                       | 15      | 16      | 17           | 18 | 19  | 20 | 21         |          |                                  |    |  |
|                                                                       | 22      | 23      | 24           | 25 | 26  | 27 | 28         |          |                                  | -  |  |
|                                                                       | 29      | 30      | 31           | 1  | 2   | Э  | 4          | ocw      |                                  |    |  |
|                                                                       |         | 2101.21 | ALIEL        |    |     |    |            | 신규       | 인기                               | 관심 |  |
|                                                                       | 54C 8   | SUL at  | <u>a</u> uu. |    |     |    |            |          | [강의소개영상]<br>전자회로(1)<br>정유정       |    |  |
| 공지사항 + 전체보기 + 전체보기                                                    |         |         |              |    |     |    | + 전체보기     |          | [강의소개영상]                         |    |  |
| [안내] 학사(수업/학적) 문의 관련 안내 2016/08/02                                    |         |         |              |    |     |    | 2016,08,02 | LAYNE    | 사회복지조사론<br>박영준                   |    |  |
| L★필속] 가장강화 철적인정 한번 안내 2016/03/0<br>[★필동] 가산간자 시청화경 정경 방법 아내 2015/93/4 |         |         |              |    |     |    |            |          | [강의소개영상]                         |    |  |
| [작업공지] 스마트LMS 서버 작업 안내 201910.04                                      |         |         |              |    |     |    |            |          | 평생교육기관경영<br>양후권                  |    |  |
| [수정_수강신청자 필독] K-MOOC                                                  | DU-MOOC | 강좌 개설   | 안내           |    |     |    | 2019.08.22 |          | [강의소개영상]                         |    |  |
| [나라사랑 가상강좌]2019-2학기 수강 일정 안내 2019.08.21                               |         |         |              |    |     |    |            |          | 기구학                              |    |  |
| [작업공지] 스마트LMS 서버 작업                                                   | 안내      |         |              |    |     |    | 2019,08,08 |          | [강의소개영상]<br>원 <b>에치료학</b><br>조문수 |    |  |

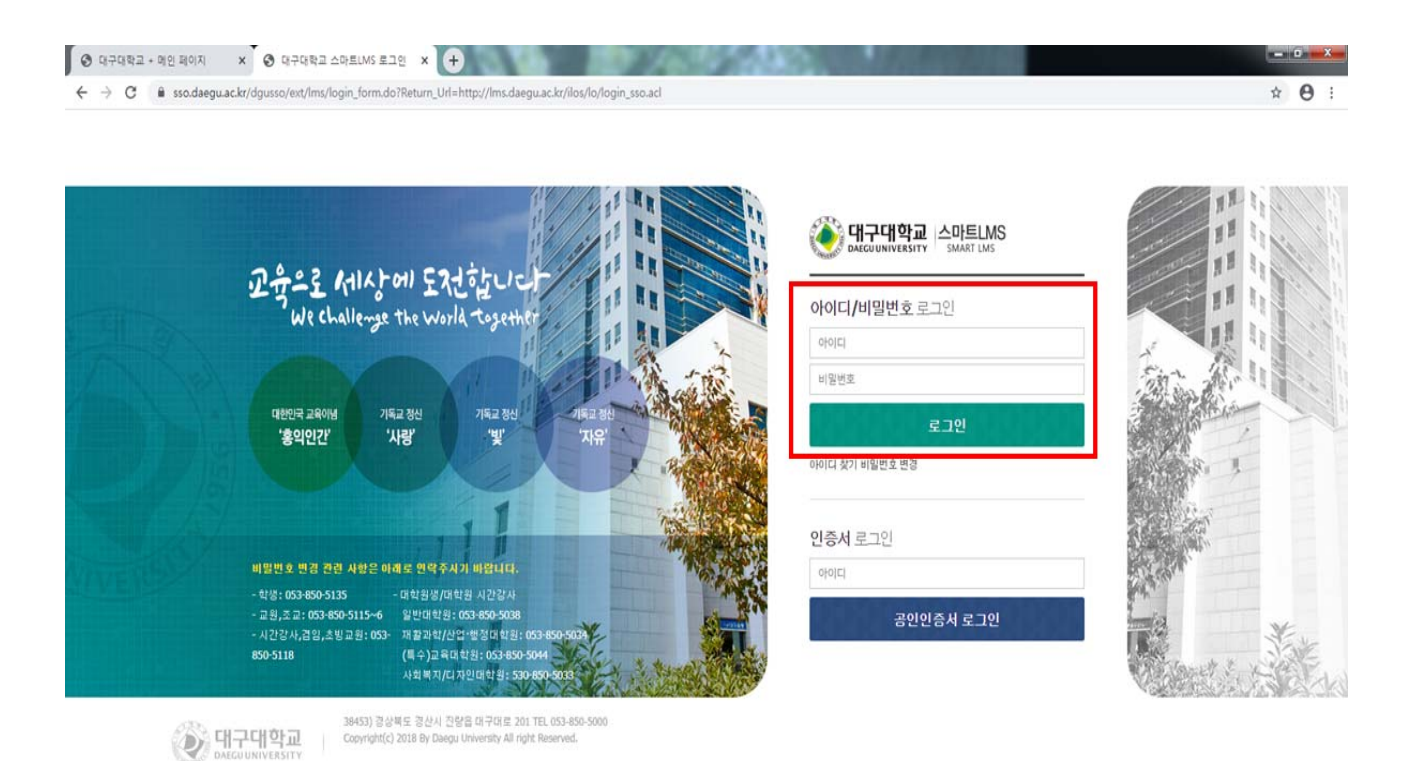

# ④ 수강과목 : 해당과목 선택

|                                               | 대구대학교<br>스마트 LMS                                                                                                    |       |      |                       |    |                |                                                                                                    |                                       |                |             |  |
|-----------------------------------------------|----------------------------------------------------------------------------------------------------|-------|------|-----------------------|----|----------------|----------------------------------------------------------------------------------------------------|---------------------------------------|----------------|-------------|--|
|                                               | 교육현황                                                                                                    |       |      | 커뮤니티                  |    |                |                                                                                                    | ±2 <b>1</b>                           | 2.71           |             |  |
| 일정                                            |                                                                                                    |       |      |                       |    | 24             | 19471 II                                                                                                    | Quick N                               | Aenu           |             |  |
| · 2020.03 ·                                   | 23                                                                                                    | #B    | -99  | \$                    | 84 | -              | 52                                                                                                    | -                                     | _              | -           |  |
| 0                                             | 1                                                                                                    | 2     | з    | 4                     | 5  | 6              | 7                                                                                                    | a.                                    | 12             |             |  |
| 9                                             | .0                                                                                                    | 9     | 10   | 11                    | 12 | 13             | 14                                                                                                    | 中容视网                                  | motallotx1     | 20122-01-02 |  |
| (웹요맨)                                         | 15                                                                                                    | 16    | 17   | 10                    | 19 | 20             | 21                                                                                                    | 1                                     |                |             |  |
| production and the second                     | 22                                                                                                    | 29    | 24   | 25                    | 26 | 27             | 28                                                                                                    |                                       |                |             |  |
| C: 47                                         | 29                                                                                                    | 30    | 31   | 1                     |    | 2              | 4                                                                                                    | PAG                                   |                |             |  |
|                                               | 5 K SJ S                                                                                                    | 1월이 있 | 요니다. |                       |    |                |                                                                                                    | ocw                                   |                |             |  |
| 수강과목                                          |                                                                                                    | _     | _    | _                     |    | _              | -                                                                                                    | 2177                                  | 인기             | 환성          |  |
| 10121                                         |                                                                                                    |       |      |                       |    |                |                                                                                                    | and the second                        | [같이수개영상]       |             |  |
| 제만제부설계(1) (2005-01)                           | 相学会判(1)(2805-01) 第日100-1615)の(13:30-14:45)                                                                                                    |       |      |                       |    |                | and the second second se | 01801                                 |                |             |  |
| 보험경영론 (2007~01) 최(15:00~14:45) 육(15:00~10:15) |                                                                                                    |       |      |                       |    | En             | [같의소개법상]                                                                                                    |                                       |                |             |  |
| MR24912 (2002-01)                             | 组(15:00~16:15) 税(15:30~14:45)                                                                                                    |       |      |                       |    |                |                                                                                                    | 사회적시조사전<br>박영준                        |                |             |  |
| 時間 (2004-01) 創(12:00-13:15) 約(12:00-13:15)    |                                                                                                    |       |      |                       |    |                | [같의소개영상]                                                                                                    | 100                                   |                |             |  |
| 비성규과의                                         |                                                                                                    |       |      |                       |    |                |                                                                                                    | L()=                                  | 생생교육기관감<br>양동원 | 122         |  |
| 2019 갈매인석계선교육 (28104012410-5)                 |                                                                                                    |       |      | 2016151511-2023.02,29 |    |                |                                                                                                    | and the second                        | (강의소개영상)       |             |  |
|                                               |                                                                                                    |       |      |                       |    |                |                                                                                                    | 6//3                                  | 기구역<br>박용재     |             |  |
| 공지사항                                          | 2012                                                                                                    |       |      |                       |    |                | + 전세보기                                                                                                    |                                       | [278] 余州男女]    |             |  |
| [인내] 학사(수업/학력) 문의 관련 안내 20150802              |                                                                                                    |       |      |                       |    | 100 million (1 | ST08315202                                                                                                    |                                       |                |             |  |
| CARDING TRANSPORT ANALYSING TARMS             | Children and Children and Child |       |      |                       |    |                | 1000 C 1000 C                                                                                                    | 1 1 1 1 1 1 1 1 1 1 1 1 1 1 1 1 1 1 1 | 2.00           |             |  |

### ⑤ 온라인 강의 1주차 클릭

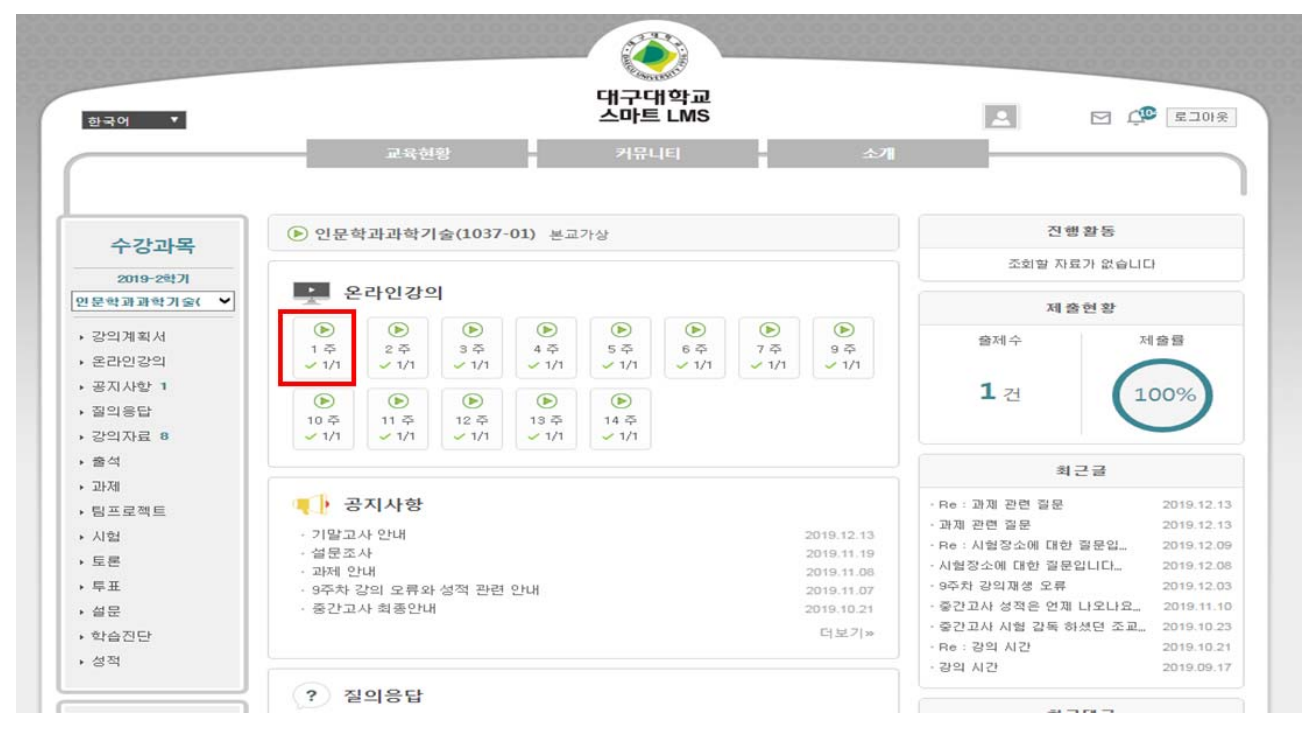

## ⑥ 학습하기 클릭

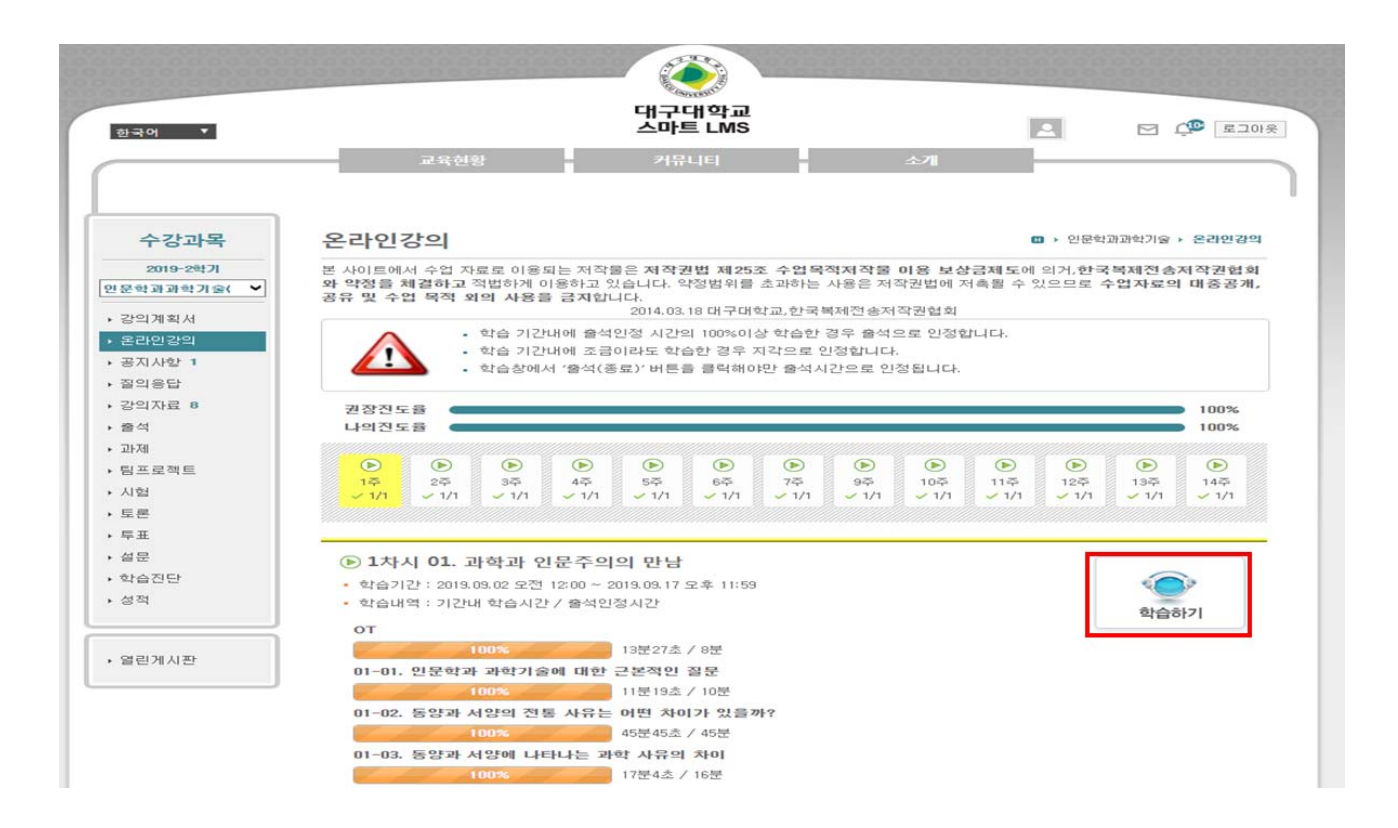

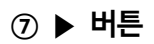

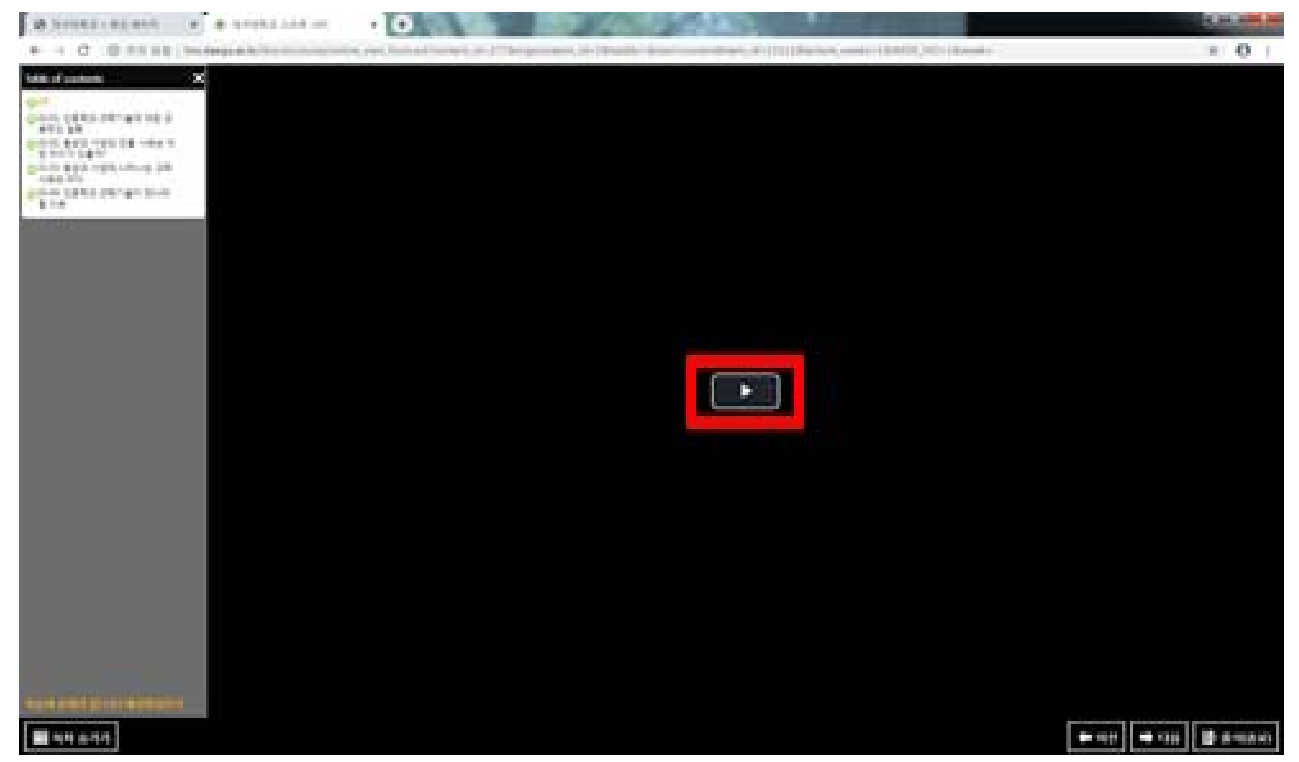

⑧ 해당 주차의 모든 강의를 수강해야 함

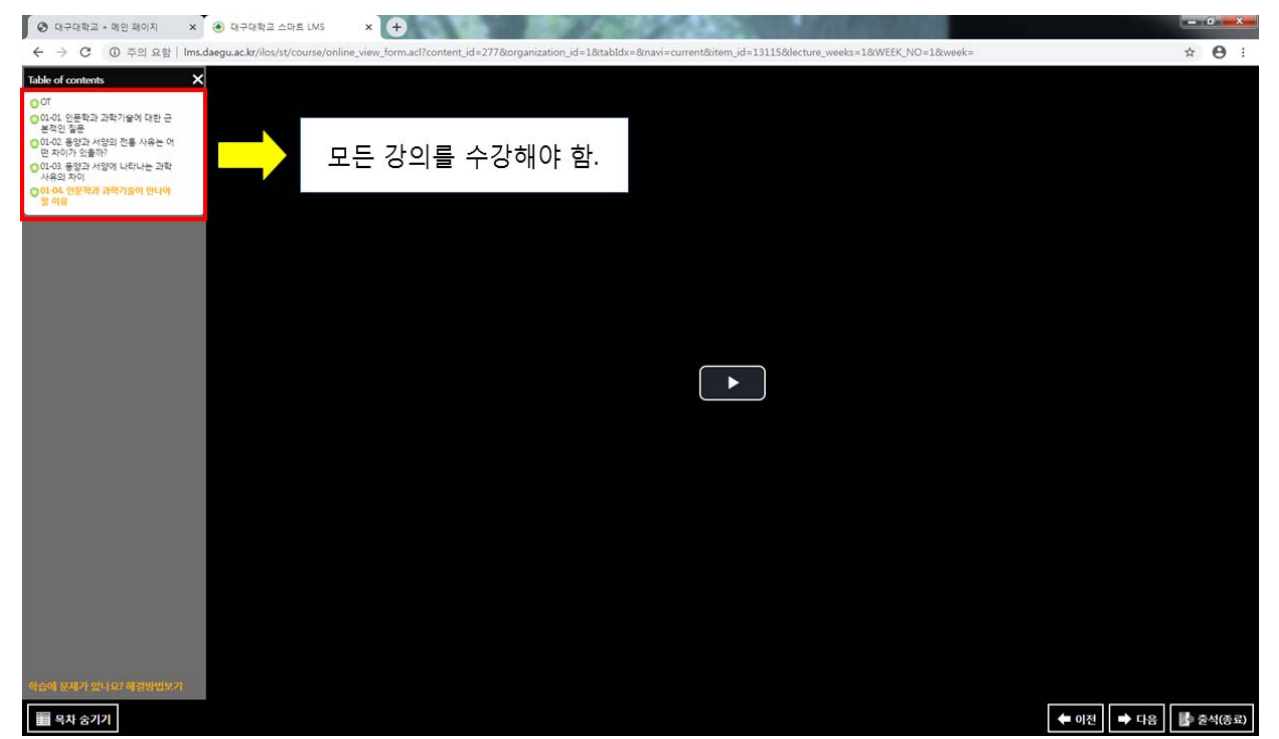

## ⑨ 강의 종료 후 출석(종료) 클릭

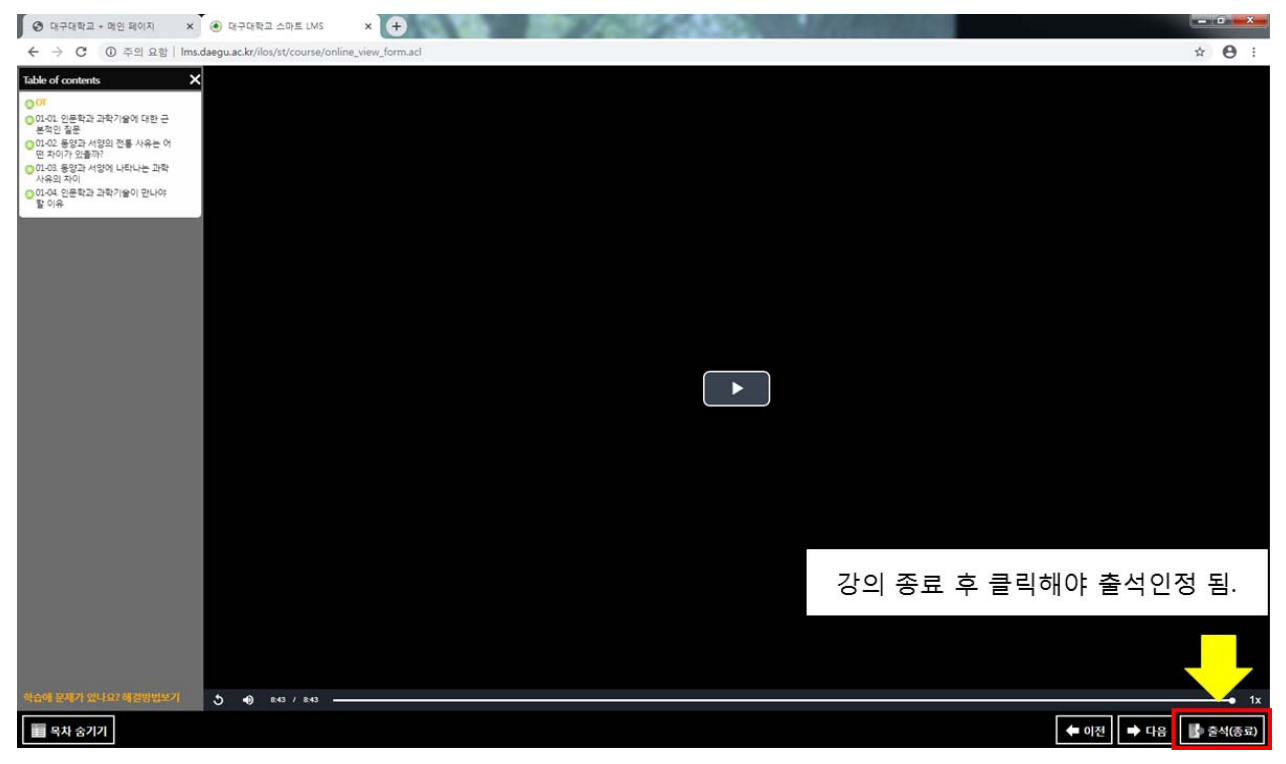